## EasyChair: Οδηγίες για Συγγραφείς

Αυτός ο οδηγός προορίζεται για να υποστηρίξει τους συγγραφείς κατά τη διαδικασία υποβολής στο συνέδριο <u>CIE</u> <u>2025</u> κι αποτελείται από τέσσερα μέρη:

- Δημιουργία λογαριασμού,
- Υποβολή εκτεταμένης περίληψης,
- <u>Υποβολή πλήρους άρθρου</u>,
- Αναθεώρηση υποβεβλημένου άρθρου.

Εάν χρειάζεστε περαιτέρω βοήθεια, επικοινωνήστε με την ομάδα μας στη διεύθυνση: info.cie@ionio.gr

## Δημιουργία λογαριασμού

Θα χρειαστεί να δημιουργήσετε έναν λογαριασμό (όνομα χρήστη και κωδικό πρόσβασης) ως συγγραφέα. Η διαδικασία χωρίζεται σε δυο φάσεις:

- την αρχική επιβεβαίωση της διεύθυνσης email του χρήστη, και
- τη συμπλήρωση εκτενών στοιχείων βάσει εξατομικευμένου συνδέσμου που λαμβάνει στη διεύθυνση email.

Αρχικά, πλοηγηθείτε στο σύνδεσμο <u>https://easychair.org/account/signup</u> και μετά το βήμα πιστοποίησης μη αυτοματοποιημένου συστήματα (βλ. Εικόνα 1)

| EasyChair                                                                                                    |
|----------------------------------------------------------------------------------------------------|
| Create an EasyChair Account: Step 1                                                                                                    |
| To create an EasyChair account you should have a valid email address and do the followin<br>1. pass a captcha to prove that you are not a robot;<br>2. fill out a simple form with your personal information;<br>3. follow the link we send to your email address to complete the account creation.<br>Please note that the use of EasyChair is subject to <u>our terms of service</u> .<br>Vim not a robot<br>reCAPTCHA<br>Privacy - Terms<br>Continue |

Εικόνα 1: Πιστοποίηση μη αυτοματοποιημένου συστήματος.

συμπληρώστε τα στοιχεία σας: όνομα, επώνυμο, διεύθυνση email και επιβεβαίωση διεύθυνσης email (βλ. Εικόνα 2)

| EasyChair                                                   |                                                                    |                             |
|-------------------------------------------------------------|--------------------------------------------------------------------|-----------------------------|
| Create an EasyCh                                            | air Account: Step 2                                                |                             |
| Please fill out the following t                             | orm. The required fields are marked by $*$ .                       |                             |
| Note that <b>the most commo</b><br>email address correctly. | on reason for failing to create an account is an incorrect email a | address so please type your |
|                                                             |                                                                    |                             |
|                                                             | least                                                              |                             |
| First name': *                                              | Toannis                                                            |                             |
| Last name: *                                                | Karydis                                                            |                             |
| Email: *                                                    | ioannis.karydis@ionio.gr                                           |                             |
| Retype email address: *                                     | ioannis.karydis@ionio.gr                                           |                             |
|                                                             | Continue                                                           |                             |
|                                                             |                                                                    |                             |

Εικόνα 2: Καταχώριση στοιχείων χρήστη.

Στη συνέχεια θα ενημερωθείτε πως τα στοιχεία σας καταχωρήθηκαν επιτυχώς (βλ. Εικόνα 3) και πως θα λάβετε μήνυμα email στη διεύθυνση που δηλώσατε στο προηγούμενο βήμα με περαιτέρω λεπτομέρειες.

| EasyChair                                                                                                    | Help / Log.in                                                                                      |
|----------------------------------------------------------------------------------------------------|----------------------------------------------------------------------------------------------------|
| Account Application Received                                                                                                    | Per series                                                                                         |
| We received your application. A mail with further instructions has been sent to the email address ioannis.kar                                                                                                    | ydis@ionio.gr.                                                                                     |
| If You Do not Receive the Instructions                                                                                                    |                                                                                                    |
| If you do not receive our email with instruction on how to create an account, please read the following inform                                                                                                    | nation.                                                                                            |
| Our mail server normally sends all mail within a few seconds. The following is an incomplete list of possible r<br>problem.                                                                                                    | easons for the                                                                                     |
| Incorrectly typed email address<br>This is still the most likely cause of delays.<br>Slow mail processing<br>Some mail servers process mail for a long time. For example, you mail server may spend a lot of time ch<br>for spam.<br>"Reply-me" mail protection.<br>Some mailers, when receiving an email from an unknown sender, ask the sender to send a mail with spe<br>that it has been sent by a human. Account-related emails in EasyChair are sent by a computer program,<br>address uses such a protection, you will never receive our mail. If you have such a protection and it is co<br>to accept email from the domain easyChair.org.<br>Mailbox problems and quotas<br>Some emails sent by EasyChair bounce back because the recipient mailbox is over quota. | necking incoming mail<br>Icific content to ensure<br>so if your email<br>Infigurable, configure it |
| Anti-spam filters<br>It is possible that your spam filters will classify our email as spam. Please check your spam mail boxes.<br>General connection problems                                                                                                    |                                                                                                    |
| There might be general connection problems, for example your mail server may be unreachable for a lon                                                                                                    | ng time.                                                                                           |
| Unfortunately, we have no resources to cope with all possible kinds of mail server (mis)behavior. If you belie<br>related to your mail server and want to solve it quickly, either contact your system administrators or try to g<br>address from one of major mail hosts, such as a Google Mail, Yahoo Mail, or Hotmail. You will be able to char<br>in EasyChair or have multiple email addresses associated with your account later.                                                                                                    | ve you have a problem<br>et and use an email<br>nge your email adress                              |
| You can repeat your application at any time. Another email will be sent to you.                                                                                                    |                                                                                                    |

Εικόνα 3: Επιτυχής καταχώριση στοιχείων χρήστη.

Ακολούθως, θα λάβετε μήνυμα στη διεύθυνση email που καταχωρίσατε με εξατομικευμένο σύνδεσμο για τη δημιουργία του λογαριασμού σας (βλ. Εικόνα 4).

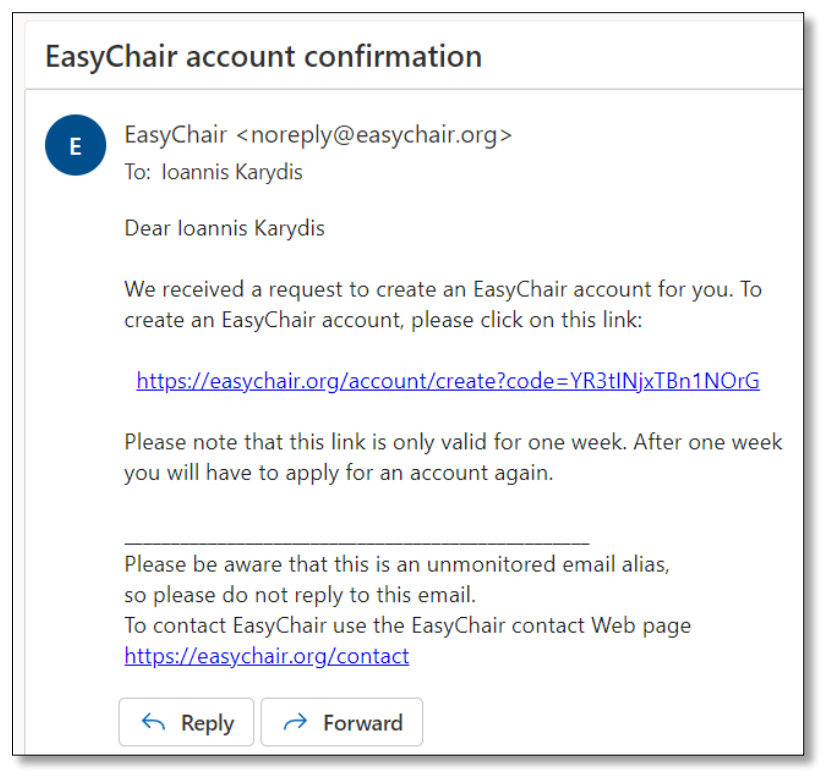

Εικόνα 4: Μήνυμα email με σύνδεσμο για δημιουργία λογαριασμού.

Ο σύνδεσμος θα σας οδηγήσει σε σελίδα που θα έχει ήδη συμπληρωμένα τα στοιχεία ονόματος και επωνύμου που καταχωρίσατε στο προηγούμενο βήμα (βλ. Εικόνα 5) και στην οποία θα πρέπει να συμπληρώσετε περαιτέρω στοιχεία για το λογαριασμό σας.

| EasyChair                                                                            |                                                                                                    |
|--------------------------------------------------------------------------------------|----------------------------------------------------------------------------------------------------|
| Create an EasyCł                                                                     | air Account: Last Step                                                                                                    |
| iello Andreas Panagiotopo<br>ccount within 30 minutes,                               | ulos! To complete the creation of your account please fill out the following form. You should create l<br>otherwise you will have to fill out this form from scratch.                                                       |
| To use EasyChair, you n<br>✔ I agree to EasyCh                                       | nust agree to its Terms of Service <u>(view terms)</u> , <u>(download terms),</u><br>air Terms of Service                                                                                                    |
| Enter your personal data                                                             |                                                                                                    |
| First name <sup>†</sup> : *                                                          | Ioannis                                                                                                    |
| Last name: *                                                                         | Karydis                                                                                                    |
| Organization: *                                                                      | Dept. of Informatics, Ionian University                                                                                                    |
| Country/region: *                                                                    | Greece 🗸                                                                                                    |
| The Web page is used to<br>author in a published co<br>if you fill this out, it shou | provide a link to it on some EasyChair pages, for example when you are mentioned as an<br>nference program. It is optional. Please do not use the Web page of your organization here:<br>Id only be your personal Web page. |
| Your personal Web page                                                               |                                                                                                    |
| Enter your password                                                                  |                                                                                                    |
| Password: *                                                                          |                                                                                                    |
| Retype the password: *                                                               | ·····                                                                                                    |
|                                                                                      |                                                                                                    |
|                                                                                      | Create my account                                                                                                    |
|                                                                                      |                                                                                                    |

Εικόνα 5: Συμπλήρωση λεπτομερών στοιχείων για δημιουργία λογαριασμού.

Μετά την επιλογή «Create my account» κι εφόσον όλα τα στοιχεία που καταχωρίσατε ήταν ορθά, οδηγείστε στο μήνυμα επιτυχούς δημιουργίας λογαριασμού (βλ. Εικόνα 6).

| EasyChair                                                                                                    |
|----------------------------------------------------------------------------------------------------|
| Account Created                                                                                                    |
| Your EasyChair account has been created!                                                                                                    |
| If you want to submit to a conference or a journal hosted by EasyChair, you should find the conference or journal Web page and follow the link to its EasyChair submission page.<br>For anything else, including publishing a preprint, <u>click here to log in to EasyChair</u> . |

Εικόνα 6: Μήνυμα επιβεβαίωσης επιτυχούς δημιουργίας λογαριασμού.

Τέλος, ακολουθώντας το σύνδεσμο <u>https://easychair.org/account/signin</u> μπορείτε να συνδεθείτε με τα στοιχεία που καταχωρίσατε.

## Υποβολή πλήρους άρθρου

Για την υποβολή πλήρους άρθρου, ακολουθείτε τις οδηγίες και κατά το τελικό βήμα της επισύναψης του αρχείου, επισυνάπτετε το αρχείου που περιέχει το πλήρες άρθρο σας.

Πλοηγηθείτε στο σύνδεσμο του συνεδρίου <u>https://easychair.org/conferences/?conf=cie2025012</u>. Επιλέξτε «Make a new submission» (βλ. Εικόνα 7)

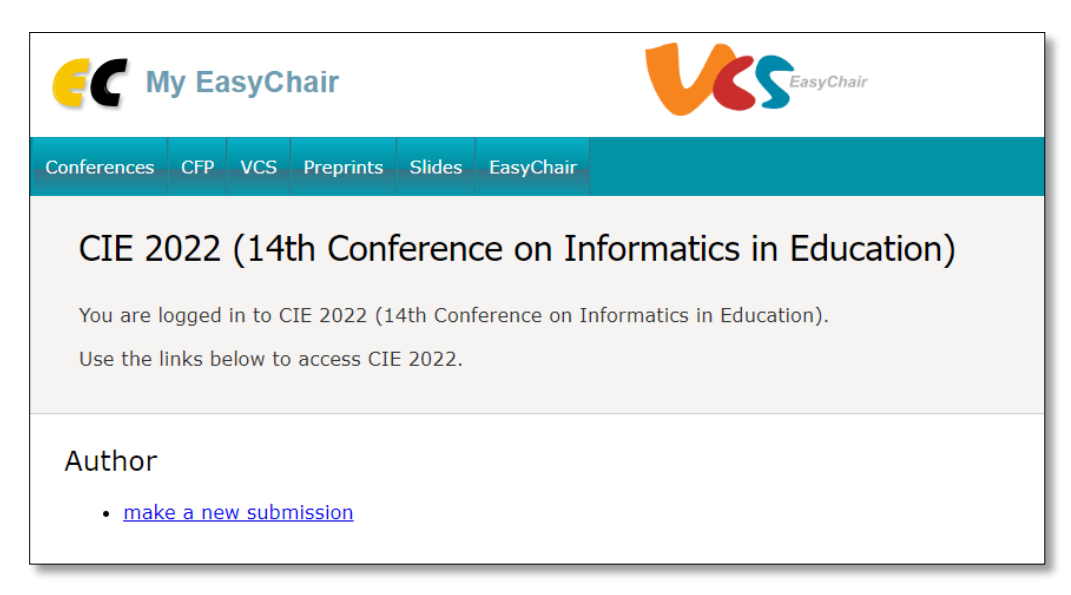

Εικόνα 7: Επιλογή καταχώρισης νέου άρθρου. (Ενδεικτική εικόνα από παλαιότερο CIE)

Πατήστε επάνω στον σύνδεσμο «Read instructions» για να εμφανιστούν οι οδηγίες (βλ. Εικόνα 8).

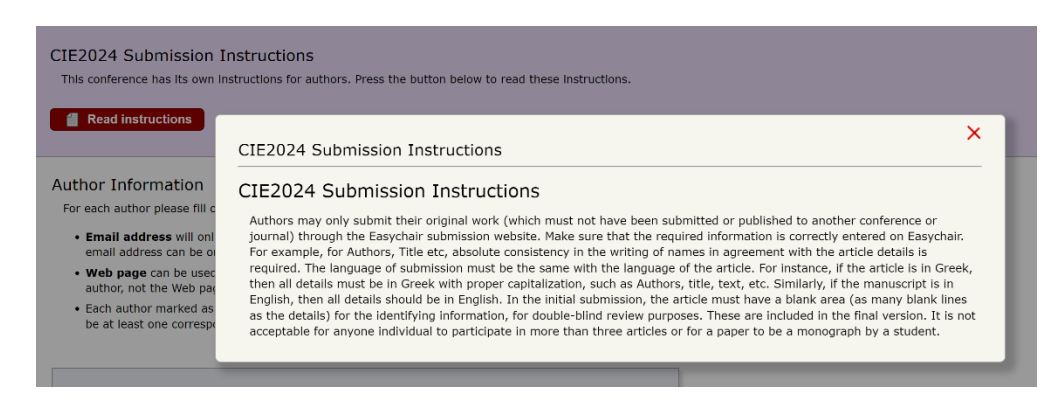

Εικόνα 8: Οδηγίες κατάθεσης άρθρου

Στη συνέχεια, προσδιορίζετε τα στοιχεία των συγγραφέων του άρθρου (1 ή περισσότερα άτομα) – βλ. Εικόνα 9, καθώς και τα πεδία τίτλος (title), περίληψη (abstract), και λέξεις κλειδιά (keywords), βλ. Εικόνα 10. Το πεδίο με τις λέξεις κλειδιά απαιτεί τουλάχιστον 3 λέξεις κλειδιά, κάθε μια σε νέα γραμμή.

| First name <sup>†</sup> . *                                                                   |                    |
|-----------------------------------------------------------------------------------------------|--------------------|
| First name : *                                                                                |                    |
| Last name: *                                                                                  |                    |
| Email: *                                                                                      |                    |
| Country/region: *                                                                             | ~                  |
| Organization: *                                                                               |                    |
| Web page:                                                                                     |                    |
| Corresponding                                                                                 | addioi             |
|                                                                                               |                    |
| Author 2 ( <u>click her</u>                                                                   | e to add yourself) |
| Author 2 ( <u>click her</u><br>First name <sup>†</sup> : *                                    | e to add_yourself) |
| <b>Author 2</b> ( <u>click her</u><br>First name <sup>+</sup> : *<br>Last name: *             | e to add yourself) |
| <b>Author 2</b> ( <u>click her</u><br>First name <sup>+</sup> : *<br>Last name: *<br>Email: * | e to add yourself) |

Εικόνα 9: Πεδία καταχώρισης στοιχείων συγγραφέων άρθρου.

| Title and<br>The title ar   | Abstract<br>Ind the abstract should be entered as plain text, they should not contain HTML elements.                        |                    |
|-----------------------------|----------------------------------------------------------------------------------------------------|--------------------|
| Title: *                    |                                                                                                    | _                  |
|                             |                                                                                                    |                    |
| Abstract: *                 |                                                                                                    |                    |
|                             |                                                                                                    |                    |
|                             |                                                                                                    | 4                  |
| Keywords                    | 5                                                                                                    |                    |
| Type a list<br>specify at l | of keywords (also known as key phrases or key terms), <b>one per line</b> to characterize your subm<br>east three keywords. | ission. You should |
|                             |                                                                                                    |                    |
| Keywords: *                 | K                                                                                                    |                    |
|                             |                                                                                                    |                    |

Εικόνα 10: Πεδία καταχώρισης τίτλου, περίληψης, και λέξεων κλειδιών.

Στη συνέχεια, αφού ορίσετε αν το άρθρο σας προορίζεται για Journal (1), μέσω του πεδίου «Other information and Files», βλ. Εικόνα 11, επισυνάπτετε το αρχείο της εκτεταμένης περίληψης «Choose File», (2), (αρχεία, που ενεργοποιεί τη διεπαφή αρχείων του υπολογιστή σας.

| The following part of the submission form was added by CIE2024. It has neither been checked nor endorsed by EasyChair  Is the paper targeting the journal? * Please select yes if the paper is intended for the journal of CIE and thus, in English language and the appropriate template  No  Paper. * Upload your pare Coganise New folder  Coganise New folder  Coganise New folder  Coganise New folder  Name Date modified  Type Date modified  Type Date modified Date modified Date modified Date modified Date modified Date modified Date modified Date modified Date modified Date modified Date modified Date modified Date modified Da | Other Information and                                       | Files                                               |                                                                  |                  |                 |        |
|----------------------------------------------------------------------------------------------------|-------------------------------------------------------------|-----------------------------------------------------|------------------------------------------------------------------|------------------|-----------------|--------|
| Is the paper targeting the journal? * Please select yes if the paper is intended for the journal of CIE and thus, in English language and the appropriate template         No         Image: Paper. * Upload your paper         Organise       New folder         Image: Paper. * Upload your paper         Organise       New folder         Image: Paper. * Upload your paper         Organise       New folder         Image: Paper. * Upload your paper         Organise       New folder         Image: Paper. * Upload your paper         Organise       New folder         Image: Paper. * Upload your paper         If you filled out the form, pre         File name:         If you filled out the form, pre                                                                                                    | The following part of the s checked nor endorsed by         | ubmission form was ado<br>EasyChalr                 | ded by CIE2024. It has neither been                              |                  |                 |        |
| ● Yes       ● Open         Paper. * Upload your pape<br>.odt)       ● → ◆ ↑ ➡ This PC > Local Disk (C)       ✓ C       Search Local Disk (C)         Organise * New folder       ● * ↓ ↓ ➡ This PC > Local Disk (C)       ✓ C       Search Local Disk (C)         Organise * New folder       ● * ↓ ↓ ➡ SWinREAgent       19/05/2024 22:47       File folder         ● ▲ Google Drive (<br>● Network       ● Intel       31/05/2024 19:35       File folder         ■ OneDriveTemp       12/11/2021 20:07       File folder         ■ This PC > Local Disk (C)       ● ■ ● ● ● ● ● ● ● ● ● ● ● ● ● ● ● ● ● ●                                                                                                    | Is the paper targeting the<br>journal of CIE and thus, in E | a journal? * Please sel<br>inglish language and the | ect yes if the paper is intended for the<br>appropriate template |                  |                 |        |
| Paper. * Upload your pape.<br>odt)       2         Organise · New folder       Image:                                                                                                    | Yes                                                         | 📀 Open                                              |                                                                  |                  |                 | ×      |
| Paper. * Upload your paper.       Organise · New folder       Image: conservation of the chosen of the chosen of the chos                                                  |                                                             | $\leftarrow$ $\rightarrow$ $\checkmark$ $\uparrow$  | > This PC > Local Disk (C:)                                      | ~ C              |                 |        |
| Choose File No file chosen       > "* Local Disk (C)"       Name       Date modified       Type         >        Google Drive (r)       > \$WinREAgent       19/05/2024 22:47       File folder         >        Network       Intel       31/05/2024 19:35       File folder         • OneDriveTemp       12/11/2021 20:07       File folder         • file name:       • All Files (*.*)       Open       Cancel                                                                                                    | Paper. * Upload your pape<br>.odt) 2                        | Organise - New folder                               |                                                                  |                  | ∎·              |        |
| eady?<br>If you filled out the form, pre File name: File name: Open Cancel Open Cancel                                                                                                    | Choose File No file chosen                                  | > 🔚 Local Disk (C:)                                 | Name                                                             | Date modified    | Туре            | Siz    |
| eady?                                                                                                    |                                                             | > 🔺 Google Drive (                                  | 🖿 \$WinREAgent                                                   | 19/05/2024 22:47 | File folder     |        |
| eady? File name: OneDriveTemp 12/11/2021 20:07 File folder All Files (**) Open Cancel Open Cancel                                                                                                    |                                                             | > 📬 Network                                         | 🛄 Intel                                                          | 31/05/2024 19:35 | File folder     |        |
| eady?<br>If you filled out the form, pre File name: All Files (**)<br>Open Cancel                                                                                                    | _                                                           |                                                     | OneDriveTemp                                                     | 12/11/2021 20:07 | File folder     |        |
| If you filled out the form, pre File name:                                                                                                    | eady?                                                       |                                                     |                                                                  |                  |                 |        |
| Open Cancel                                                                                                    | If you filled out the form, pre                             | File nan                                            | ne:                                                              |                  | All Files (*.*) |        |
|                                                                                                    | Culumit                                                     |                                                     |                                                                  |                  | Open            | Cancel |

Εικόνα 11: Επισύναψη αρχείου μέσω της διεπαφής αρχείων του Η/Υ σας.

Τέλος, επιλέγετε την καταχώριση του άρθρου σας (κουμπί «Submit»), βλ. Εικόνα 11.

## Υποβολή αναθεωρημένου άρθρου

Πλοηγηθείτε στο σύνδεσμο του συνεδρίου <u>https://easychair.org/conferences/?conf=cie2025012</u>, επιλέγετε το ρόλο author (συγγραφέας) – βλ. Εικόνα 12 – και στη συνέχεια επιλέγετε το άρθρο που θέλετε να αναθεωρήσετε, βλ. Εικόνα 13.

| <b>E</b> My EasyChair                                                                                                    |     |     |           |        |           |  |  |  |
|----------------------------------------------------------------------------------------------------|-----|-----|-----------|--------|-----------|--|--|--|
| Conferences                                                                                                    | CFP | VCS | Preprints | Slides | EasyChair |  |  |  |
| CIE 2022 (14th Conference on Informatics in Education)<br>You are logged in to CIE 2022 (14th Conference on Informatics in Education).<br>Use the links below to access CIE 2022. |     |     |           |        |           |  |  |  |
| Author<br>• author                                                                                                    |     |     |           |        |           |  |  |  |

Εικόνα 12: Επιλογή ρόλου. (Ενδεικτική εικόνα από παλαιότερο CIE)

| EC CIE 2022 (author)                                                                                                    |                                    |                        |                     |                |           |                    |                                                    |  |  |
|----------------------------------------------------------------------------------------------------|------------------------------------|------------------------|---------------------|----------------|-----------|--------------------|----------------------------------------------------|--|--|
| New Subn                                                                                                    | nission Submiss                    | ion 7663               | CIE 2022            | Conference     | News      | EasyChair          |                                                    |  |  |
| Му                                                                                                    | Submissio                          | ns for                 | CIE 20              | 22             |           |                    |                                                    |  |  |
| Using<br>or upo                                                                                                    | the submission<br>date your previo | author en<br>us submis | vironment<br>sions. | you can view o | r manaç   | e your subi        | missions to CIE 2022. You can make new submissions |  |  |
| To ma                                                                                                    | ake a new subr                     | n <b>ission</b> cl     | ick on "Nev         | v Submission". |           |                    |                                                    |  |  |
| To <b>vie</b>                                                                                                    | ew or update y                     | our exist              | ing submis          | sion click on  | the corre | esponding "        | view" icon.                                        |  |  |
| Additi                                                                                                    | onal information                   | about su               | bmission to         | CIE 2022 can   | be foun   | d at the <u>CI</u> | 2022 Web page.                                     |  |  |
| Quest                                                                                                    | ions about subm                    | issions ca             | in be sent t        | o the conferen | ce conta  | ct email ka        | rydis@ionio.gr.                                    |  |  |
| Please note that if you do nothing (not even click of the nenu) for more than two hours, your session will expire and you will have to log in again.         #       Authors       Title         View       Program         7663       Ioannis Karydis       Test for extended abstract |                                    |                        |                     |                |           |                    |                                                    |  |  |

Εικόνα 13: Επιλογή κατάθεσης για επισκόπηση / αναθεώρηση. (Ενδεικτική εικόνα από παλαιότερο CIE)

Τέλος, μετά την επιλογή του άρθρου του προηγούμενου βήματος, στο δεξί πάνω σύνολο επιλογών μπορείτε να ενημερώσετε ή αποσύρετε την κατάθεσή σας (βλ. Εικόνα 14).

|                                                                                                    | EC CIE 2022 (author)                    |  |  |    |         |         |                                  |                                                              | <u>Help</u> / <u>Log out</u> |  |  |
|----------------------------------------------------------------------------------------------------|-----------------------------------------|--|--|----|---------|---------|----------------------------------|--------------------------------------------------------------|------------------------------|--|--|
| Ne                                                                                                    | New Submission 7663 CIE 2022 Conference |  |  |    |         |         |                                  |                                                              |                              |  |  |
| CIE 2022 Submission 7663<br>If you want to change any information about your paper, use links in the upper right corner.<br>For all questions related to processing your submission you should contact the conference organizers.<br>Click here to see information about this conference. |                                         |  |  |    |         |         |                                  | Update information<br>Update authors<br>Add file<br>Withdraw |                              |  |  |
|                                                                                                    |                                         |  |  | Su | Ibmissi | on 7663 |                                  |                                                              |                              |  |  |
|                                                                                                    | Title Test for extended abstract        |  |  |    |         |         |                                  |                                                              |                              |  |  |
| Author keywords keyword 1<br>keyword 2<br>Keyword N                                                                                                    |                                         |  |  |    |         |         |                                  |                                                              |                              |  |  |
| Lorem ipsum dolor sit amet, consectetur adipiscing elit. Quisque enim nibh, vestibulum nec euis<br>dignissim, ultrices eget sem. Vivamus ac eleifend massa. Suspendisse tincidunt ante vel nunc s                                                                                         |                                         |  |  |    |         |         | nec euismod<br>nunc sagittis, at |                                                              |                              |  |  |

Εικόνα 14: Επιλογές ενημέρωσης ή απόσυρσης κατάθεσης. (Ενδεικτική εικόνα από παλαιότερο CIE)